DG EMPL

User manual of the ESCO mapping platform

Everis

Brussels

Version: 21/02/2018

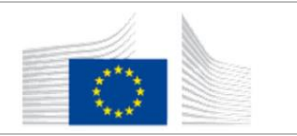

# **1 TABLE OF CONTENTS**

| TAE  | 3LE OF CONTENTS                                                           | 2                                                                                                    |
|------|---------------------------------------------------------------------------|----------------------------------------------------------------------------------------------------|
| INT  | RODUCTION                                                                 | 4                                                                                                    |
| 2.1  | PURPOSE                                                                   | 4                                                                                                    |
| 2.2  | USER ROLES                                                                | 4                                                                                                    |
| .3   | PREREQUISITES                                                             | 5                                                                                                    |
| GEI  | NERAL OVERVIEW OF THE SCREEN ELEMENTS                                     | 6                                                                                                    |
| 8.1  | LOGIN SCREEN                                                              | 6                                                                                                    |
| 3.2  | CHOOSE MAPPING EFFORT SCREEN                                              | 6                                                                                                    |
| .3   | MAIN SCREEN                                                               | 7                                                                                                    |
| MA   | IN WORKFLOW                                                               | 8                                                                                                    |
| .1   | SELECT THE CONCEPT TO BE MAPPED                                           | 8                                                                                                    |
| Bro  | wse through the hierarchical view                                         | 8                                                                                                    |
| Filt | ering view                                                                | 9                                                                                                    |
| .2   | VIEW DETAILED INFORMATION OF A CONCEPT 1                                  | 11                                                                                                    |
| .3   | MAP A CONCEPT 1                                                           | L2                                                                                                    |
| Bro  | wsing target classification for mapping1                                  | L3                                                                                                    |
| Get  | suggestions for mapping1                                                  | 14                                                                                                    |
| .4   | REFINE MAPPED CONCEPTS 1                                                  | ۱5                                                                                                    |
| .5   | REVIEW MAPPING 1                                                          | 16                                                                                                    |
| Rev  | view the mapping relations                                                | 16                                                                                                    |
| Rev  | view the status of the concepts 1                                         | ٢7                                                                                                    |
| AD   | DITIONAL FEATURES                                                         | 19                                                                                                    |
| 5.1  | COMMENT ON A MAPPING 1                                                    | 19                                                                                                    |
| 5.2  | SWITCH CLASSIFICATION SIDES                                               | 20                                                                                                    |
| 5.3  | TOOLTIPS                                                                  | 20                                                                                                    |
| USE  | ER AREA 2                                                                 | 21                                                                                                    |
| 5.1  | PROFILE                                                                   | 21                                                                                                    |
| 5.2  | LOGOUT                                                                    | 21                                                                                                    |
| AD   | MIN FEATURES                                                              | 22                                                                                                    |
| '.1  | DASHBOARD                                                                 | 22                                                                                                    |
|      | TAE<br>INT<br>INT<br>INT<br>INT<br>INT<br>INT<br>INT<br>INT<br>INT<br>INT | TABLE OF CONTENTS         INTRODUCTION         1       PURPOSE         2       USER ROLES         3       PREREQUISITES         GENERAL OVERVIEW OF THE SCREEN ELEMENTS         1       LOGIN SCREEN         2       CHOOSE MAPPING EFFORT SCREEN         3       MAIN SCREEN         4       SELECT THE CONCEPT TO BE MAPPED         Browse through the hierarchical view         Filtering view         .2       VIEW DETAILED INFORMATION OF A CONCEPT         .3       MAP A CONCEPT         .3       MAP A CONCEPT         .1       Browsing target classification for mapping         .1       Get suggestions for mapping         .1       REFINE MAPPED CONCEPTS         .5       REVIEW MAPPING         .7       COMMENT ON A MAPPING         .1       COMMENT ON A MAPPING         .2       SWITCH CLASSIFICATION SIDES         .3       TOOLTIPS         .1       PROFILE         .2       LOGOUT         .3       TOOLTIPS         .3       TOOLTIPS         .3       TOOLTIPS         .3       TOOLTIPS         .1       PROFILE |

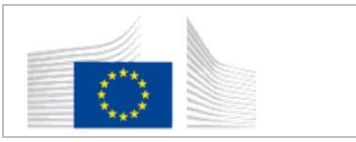

| 7.2 | IMPORT A TAXONOMY – Feature not available | 24 |
|-----|-------------------------------------------|----|
| 7.3 | IMPORT A MAPPING – Feature not available  | 24 |
| 7.4 | EXPORT A MAPPING TABLE                    | 24 |

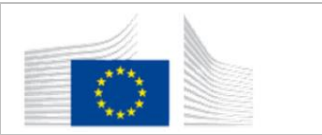

# 2 INTRODUCTION

The mapping platform is an online application created as one of the IT platforms supporting ESCO.

It is used by experts from the Public Employment Services (PES) and the European Commission to create mapping relations between ESCO v1 and their national, regional and sectoral classifications<sup>1</sup>.

Examples of the platform functionalities:

- Create mapping relations
- Download information in spreadsheet format for offline review
- Provide automated suggestions for candidate mappings
- Comment and discuss the mappings with other experts

#### 2.1 PURPOSE

This document aims at:

- guiding the users navigate on the mapping platform;
- defining their roles;
- explaining the different functionalities of the interface that are attached to each role and
- describing how to use those functionalities to create and manage mapping relations.

### 2.2 USER ROLES

The platform includes three roles: mapper, reviewer and administrator, each with a different workflow:

- **Mappers** perform the mapping actions on the platform (review suggestions and assign mappings) to establish relations between concepts of the two classifications;
- **Reviewers** assess the mapping relations established by mappers. They can approve/reject/delete individual mappings and change the status of the concepts.
- Administrators have access to the administration section of the application to monitor the mapping process via key performance indicators (KPIs). This section can be accessed through the user area of the mapping platform and serves only for administration purposes. Neither mappers nor reviewers, can enter.

<sup>&</sup>lt;sup>1</sup> In this document the terms NOC (National Occupational Classification) and NSC (National Skill Classification) will be used to refer to the national, regional and sectoral classifications of occupations and skills respectively.

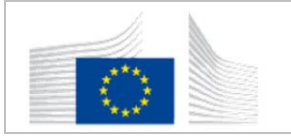

The following table lists actions per user role.

|                                                                     | User role |          |       |
|---------------------------------------------------------------------|-----------|----------|-------|
| Functionality                                                       | Mapper    | Reviewer | Admin |
| Select mapping effort                                               | Yes       | Yes      | Yes   |
| Browse through concepts                                             | Yes       | Yes      | Yes   |
| Filter and search for concepts                                      | Yes       | Yes      | Yes   |
| Map a concept                                                       | Yes       | Yes      | Yes   |
| Change concept status to "Ready for review"                         | Yes       | Yes      | Yes   |
| Change concept status to "Accepted",<br>"Rejected" or "In progress" | No        | Yes      | Yes   |
| Approve/Reject/Delete mapping relations                             | No        | Yes      | Yes   |
| Comment on a concept                                                | Yes       | Yes      | Yes   |
| Access the profile section of the user area                         | Yes       | Yes      | Yes   |
| Access to the Extra section of the user settings                    | No        | No       | Yes   |
| Access the dashboard in the Extra section                           | No        | No       | Yes   |
| Import taxonomy                                                     | No        | No       | N/A   |
| Import mapping                                                      | No        | No       | N/A   |
| Export mapping table                                                | No        | No       | Yes   |

## 2.3 PREREQUISITES

Users must be connected to the internet in order to use the platform. They must also have an account on the <u>EU login</u> (formerly ECAS) and permission rights from the EC to use it. The mapping platform is supported by the following browsers:

- Internet Explorer 11+
- Firefox 38+
- Chrome 47+
- Safari 6+

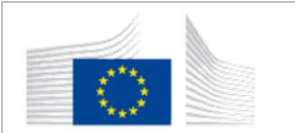

# **3** GENERAL OVERVIEW OF THE SCREEN ELEMENTS

## 3.1 LOGIN SCREEN

Access to the ESCO mapping platform is managed through the <u>EU login</u> (formerly ECAS) portal. Each user must have an EU login account and permission assigned by the Commission to access the mapping platform.

| This website uses cookies. Learn more about the European | Commission's cookie policy                 |   | Close this message     |
|----------------------------------------------------------|--------------------------------------------|---|------------------------|
| EU Login<br>One account, many EU services                |                                            | 0 | English (en)           |
|                                                          | Sign in to continue                        |   |                        |
|                                                          | Use your e-mail address                    |   |                        |
|                                                          | Next                                       |   |                        |
|                                                          | Create an account                          |   |                        |
|                                                          | Facebook                                   |   |                        |
|                                                          | G Google<br>Or use the eID of your country |   |                        |
|                                                          | Select your country                        |   |                        |
|                                                          |                                            |   |                        |
| About EU Login Cookles Privacy Statement Conta           | xt Help                                    |   | Powered by             |
| European Union EU institutions                           | 6.0.1-d1t 5ms                              |   | European<br>Commission |

## 3.2 CHOOSE MAPPING EFFORT SCREEN

After logging in, the user is directed to choose the "mapping effort". Each "mapping effort" consists of two taxonomies (classifications) that are being mapped to each other.

| Select an existir | ng mapping effort: |   |
|-------------------|--------------------|---|
|                   |                    | ~ |
| From:             |                    |   |
| To:               |                    |   |
|                   |                    |   |

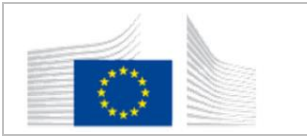

#### 3.3 MAIN SCREEN

Once the mapping effort is selected, users are directed to the main screen. This screen includes a **user area**, **workspace** and **tutorial**:

- The **user area** is accessed through a top-right icon in the page header and is the place where default settings can be changed. It also allows the users to select a mapping effort.
- The **workspace** is positioned on the left side of the page and serves for browsing each selected classification. The workspace of the platform is split into two panes; the source classification on the left and the target classification on the right.
- The right pane of the main screen displays a **tutorial**. The tutorial provides a brief reference on how to use the mapping platform.

|                                                                                                    | ESCO Occupations BerufeVet Occupations                                                                                                    |
|----------------------------------------------------------------------------------------------------|----------------------------------------------------------------------------------------------------|
| Commission   Mapping                                                                                                    | 7/3363 4/15105                                                                                                    |
| vel 225 vel 225 vel 225 BerufeNet<br>Occupations → Occupations<br>Filter 筆                                                                                                    | Welcome to the Mapping Platform<br>To begin, use the classification in the left to select a concept to map. There are two ways to do this:                                                                                                    |
| <ul> <li>&gt; 0 Armed Forces Occupations</li> <li>&gt; 1 Managers</li> <li>&gt; 2 Professionals</li> <li>&gt; 3 Technicians And Associate Professionals</li> <li>&gt; 4 Clerical Support Workers</li> <li>&gt; 5 Service And Sales Workers</li> <li>&gt; 6 Skilled Agricultural, Forestry And Fishery Workers</li> <li>&gt; 7 Craft And Related Trades Workers</li> <li>&gt; 8 Bediener Von Anlagen Und Maschinen Und Montageberufe</li> <li>&gt; 9 Elementary Occupations</li> </ul> | <ul> <li>&gt; Browse Concepts         Browse through the concepts by clicking on the &gt; to the left of each.         Filter Concepts         Search for specific concepts by using the white filter bar.         Use the \overline buttom to show more filtering options. These options, marked "AII" and "ESCO Hierarchy", provide drop-down menus to change the structure of the classification. "AII" shows mapped concepts, approved concepts, rejected concepts, and concepts needing review. These are represented by Sort ♥ . "ESCO hierarchy" changes the structure according to ESCO, ISCO, and the alphabet in List mode.         Select a Concept         Select a concept in the left pane's classification to map. Once selected, this concept appears in the right pane at the top of the screen; the screen these.         Subsected concept box. By clicking on the v underneath the concept's description, the user can also see the concept's skills and non-preferred terms.         Map a Concept         Map a Concept</li></ul> |
|                                                                                                    | To find a match to the selected concept, use the "Map a concept" box in the right pane of the screen. It has a white background.<br>This classification can also be browsed in the same way as the left.<br>When a match is selected, it appears in the "Mapped concepts" box just above. The number in the ① represents the number of mapped<br>concepts. Expand and collapse this box by clicking the large $\vee$ at the bottom of the box.                                                                                                    |

Once a concept in the workspace is selected, the tutorial view is replaced with the target classification. Here, users can search for and/or generate suggestions to map concepts from the source classification to the target one.

On the top of the screen there is a blue header with KPIs which show the number of mapped concepts out of the total number of concepts in each classification. Please note that the number of mapped concepts here indicate the number of concepts that have at least one relation established to them.

|   | 2/13485                    | 2/14915         |
|---|----------------------------|-----------------|
| E | SCO Skills (german labels) | Austrian skills |

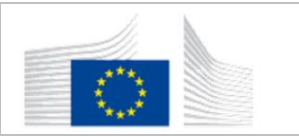

# 4 MAIN WORKFLOW

Once a concept is selected in the source classification in the left pane, it can be mapped by choosing a concept in the right pane's target classification that best corresponds to it. The type of relationship can be indicated as: **"match"**, **"more specific than"**, **"more general than"** or **"close match"**. Once this is indicated, mappings can be reviewed (only by reviewers and administrators) by choosing the options of **"delete, confirm or reject"** mapping.

## 4.1 SELECT THE CONCEPT TO BE MAPPED

On the top of the workspace area the names of the classification systems that are being mapped are alongside their version information. This shows to the user which classification is the source (positioned on the left), and which is the target (positioned on the right).

On the right end of the workspace area there is button allowing the user to switch source and target classification – represented by a **two opposite directions arrows icon**.

|                                                  | v1.6 build 1                                                                                  | 2/13485                     | 2/14915         |               |
|--------------------------------------------------|-----------------------------------------------------------------------------------------------|-----------------------------|-----------------|---------------|
| Commission   Mapping                             |                                                                                               | ESCO Skills (german labels) | Austrian skills | 0             |
| ESCO Skills<br>(german labels) → Austrian skills | Ofentemperatur einstellen                                                                     |                             | In progress     | ~ <b>&gt;</b> |
| 10                                               | Concept info                                                                                  |                             |                 |               |
| Filter 🐲                                         | Description                                                                                   | 6 - 1                       |                 |               |
| All 🗸 ESCO Skills (german la 🗸                   | Adjust the oven temperature level and uniformity by correcting the fue<br>Non-preferred terms | freed.                      |                 |               |
| > _Miscellaneous                                 | Changing oven temperature<br>Change oven temperature<br>Oven temperature adjusting            |                             |                 |               |
| > A                                              | ~                                                                                             |                             |                 |               |
| ✓ B                                              | Mapped Co                                                                                     | incents (i)                 |                 |               |
| Bach- Und Flussmanagement Leiten                 | httpped ee                                                                                    |                             |                 |               |
| Bäckereiofen Beaufsichtigen                      |                                                                                               |                             |                 |               |
| Backgroundmusiker Engagieren                     |                                                                                               |                             |                 |               |
| V Backofen Bedienen                              | Map Concept to Austrian skills                                                                |                             |                 |               |
| Ofentemperatur Einstellen                        |                                                                                               |                             |                 |               |
| Backwaren                                        | Browse                                                                                        | Suggest                     | ions            |               |
| Badegäste Retten                                 |                                                                                               |                             |                 |               |
| Badewannenarten                                  | Search / filter                                                                               |                             | -               | Ξ.            |
| Baggerkonsolen                                   |                                                                                               |                             |                 |               |
| Bahngleise Optisch Überprüfen                    |                                                                                               |                             |                 |               |
| Bahninfrastrukturen Warten                       | > Bau, Hoiz                                                                                   |                             |                 |               |

To begin mapping, a concept must first be chosen in the source classification. The platform provides two ways to select a concept to be mapped:

#### Browse through the hierarchical view

Concepts can be browsed in the source classification by clicking > in the hierarchy.

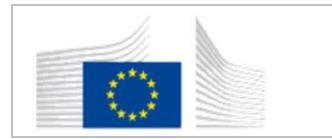

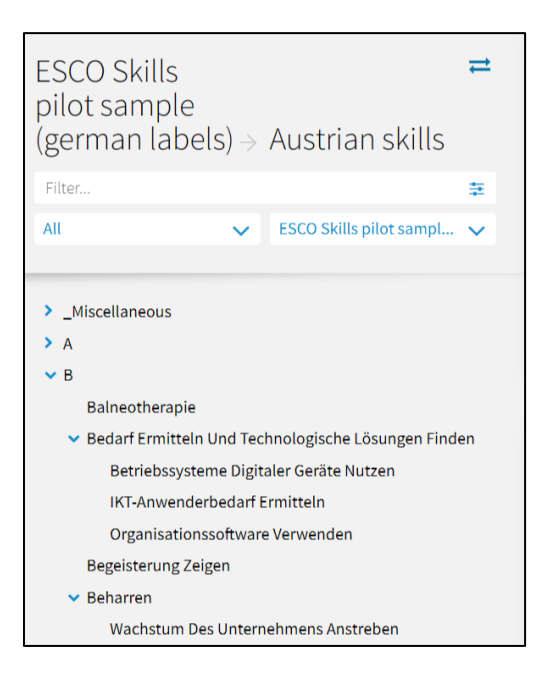

#### Filtering view

Concepts in the source classification can be filtered and searched for by using the **white filter bar** on the top of the area, just under the names of the classifications. To search for a specific concept, users can type into the top filter bar. A list of results will appear underneath triggered by a type-ahead mechanism.

To stop the search and get back to the hierarchical view, delete the concept from the search bar. Once the search bar is empty the user can click "**return to hierarchy view**" which will redirect them to the hierarchy.

| ESCO Skills<br>(german labels                                                        | s) $ ightarrow$ | Austrian skills | 11 |  |
|--------------------------------------------------------------------------------------|-----------------|-----------------|----|--|
| Filter                                                                               |                 |                 | ŧ  |  |
| All                                                                                  | ~               | List            | ~  |  |
| Please type a search string of at least 3 characters or return to the hierarchy view |                 |                 |    |  |

Furthermore, by clicking on the first circled icon, users can (un)hide more filtering options. The selection under "All" allows the user to filter the results s/he wishes to see. The options are:

- All
- **To be mapped**: concepts which do not have any relation established to/from them
- To be reviewed: concepts which are set to status "Ready for review"

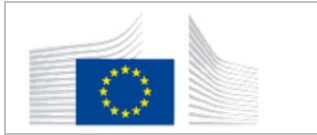

- **To be approved**: concepts containing mapping relations which are not approved yet
- Concepts with more than one exact match

This allows users to see where they stand in the mapping process and filter on concepts according to their status. When these filters are chosen, only concepts relevant to the filter appear.

| ESCO Skills ≓<br>(german labels) → Austrian skills     |
|--------------------------------------------------------|
| Filter                                                 |
| All ESCO Skills (german la 🗸                           |
|                                                        |
| All                                                    |
| To be mapped                                           |
| To be reviewed                                         |
| To be approved                                         |
| Concepts with more than one ment Leiten<br>exact match |
| Backgroundmusiker Engagieren                           |

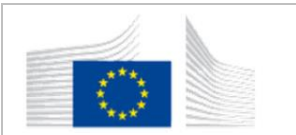

### 4.2 VIEW DETAILED INFORMATION OF A CONCEPT

When a concept is selected in the source classification, it appears in the right pane. It is accompanied by its description and other related metadata. The status bar on the top-right of this box indicates the mapping status of this concept: "In progress" or "Ready for review" visible to all user roles, "Approved" or "Rejected" only visible to reviewers and administrator roles. There is also a **dialogue icon** located on the right which contains comments related to this concept.

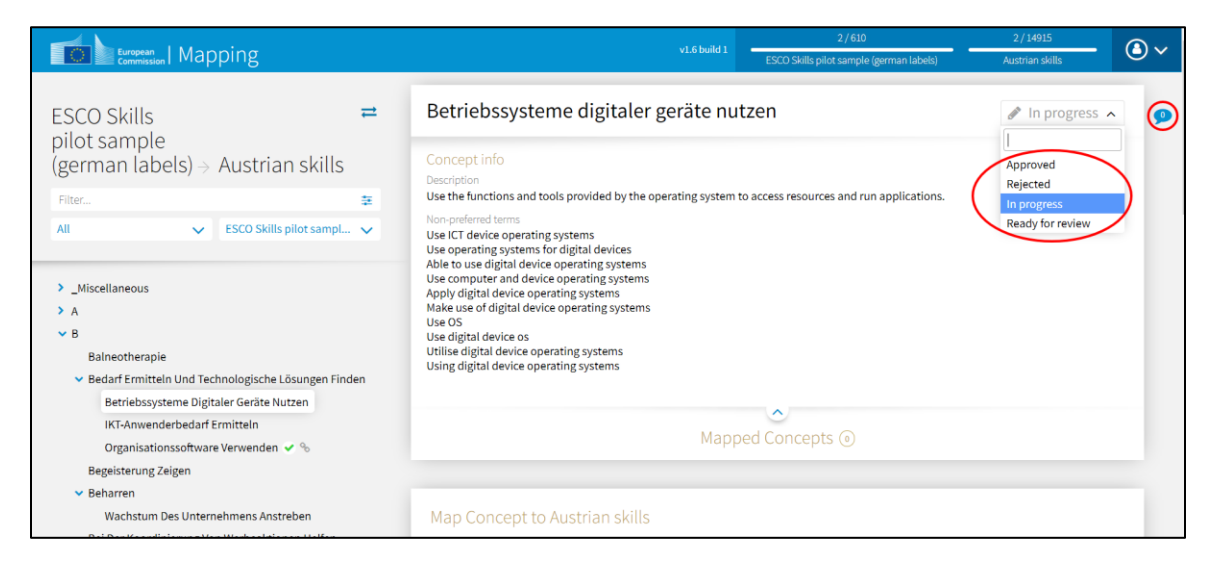

By clicking the arrow within this box, the concept's metadata is expanded beneath its description. This information can be collapsed again in the same way.

| Concept info                                                                                                    | 🖋 In progress 🗸    |
|----------------------------------------------------------------------------------------------------|--------------------|
| Filter       Image: Construction of the system of the system of the sys | turing techniques. |

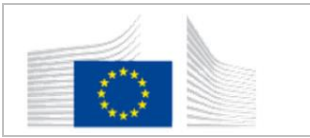

### 4.3 MAP A CONCEPT

Underneath the selected concept box is the **Map Concept to** ... box. Concepts presented in this section represent the target classification. Here, concepts in the target classification can be mapped to the selected concept of the source classification. To establish a mapping relation (add a concept as mapped), click on the + icon next to its name. When a concept is chosen, it will appear in the **Mapped Concepts** box directly above.

| ESCO Skills<br>(german labels) → Austrian skills | # | Backwaren                                                                                                 | 🖋 In progress 🗸 | ø |
|--------------------------------------------------|---|----------------------------------------------------------------------------------------------------|-----------------|---|
| Filter                                           | - |                                                                                                    |                 |   |
|                                                  |   | The varieties of bread, pastry and other bakery products, their ingredients and manufacturing techniques. |                 |   |
| All V ESCO Skills (german la                     | ~ | Non-preferred terms                                                                                       |                 |   |
|                                                  |   | Bakery goods                                                                                              |                 |   |
| Miscellaneous                                    |   | Bakery merchandise<br>Bakery stock                                                                        |                 |   |
| -<br>> A                                         |   | Bakery brands                                                                                             |                 |   |
| ✓ B                                              |   | Bakery product<br>Products of a bakery                                                                    |                 |   |
| Bach- Und Flussmanagement Leiten                 |   | A bakery product                                                                                          |                 |   |
| Bäckereiofen Beaufsichtigen                      |   | bakery commonles                                                                                          |                 |   |
| Backgroundmusiker Engagieren                     |   |                                                                                                    |                 |   |
| Backofen Bedienen                                |   | New Second                                                                                                |                 |   |
| Backwaren                                        |   | Mapped Concepts ()                                                                                        |                 |   |
| Badegäste Retten                                 |   |                                                                                                    |                 |   |
| Badewannenarten                                  |   |                                                                                                    |                 |   |
| Baggerkonsolen                                   |   | Map Concept to Austrian skills                                                                            |                 |   |
| Bahngleise Optisch Überprüfen                    |   |                                                                                                    |                 |   |
| > Bahninfrastrukturen Warten                     |   | Browse Suggestions                                                                                        |                 |   |
| > Bahnverkehr Koordinieren                       |   |                                                                                                    |                 |   |
| > Ballast Nutzen                                 |   | Search / filter                                                                                           | 莘               |   |
|                                                  |   |                                                                                                    |                 |   |

**Note:** When a concept is mapped, the number of mapped occupations/skills is reflected in the blue header for both taxonomies.

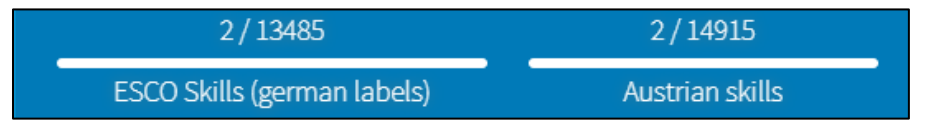

The section **Map Concept to** ... provides two ways to find a concept to be mapped: (1) Browse and (2) Suggestions. Each of these methods is described in a dedicated section below.

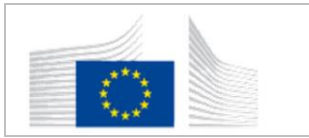

**Note:** Only concepts which are located at the lowest levels of the classification can be mapped. ESCO occupation groups are excluded from the mapping process. They only serve for navigation purposes. However, these can still be selected to view their details but the section **Map Concept** to ... is not displayed and it is not possible to create mapping relations to/from them.

|                                                                                                    | ESCO Skiis pilotsampie (gernamabes)    | AUSUIAITSKIIIS |
|----------------------------------------------------------------------------------------------------|----------------------------------------|----------------|
| ESCO Skills<br>pilot sample<br>(german<br>Austrian skills → labels)                                                                                                    | Grafik, papier, foto, design und druck | In progress    |
| Filter 🏚                                                                                                    |                                        | 18             |
| <ul> <li>Bau, Holz</li> <li>Bereichsübergreifende Kompetenzen</li> </ul>                                                                                                    |                                        |                |
| <ul> <li>&gt; Besondere F\u00e4higkeiten Und Eignungen1</li> <li>&gt; Chemie, Kunststoffe, Rohstoffe</li> <li>&gt; Televen ein State auf State auf State</li></ul> |                                        |                |
| <ul> <li>Gesundheit, Körper- Und Schönheitspflege</li> </ul>                                                                                                    |                                        |                |
| Grafik, Papier, Foto, Design Und Druck     Drucktechnik-Kenntnisse                                                                                                    |                                        |                |
| Andruck                                                                                                    |                                        |                |
| <ul> <li>Druckaufgaben</li> </ul>                                                                                                    |                                        |                |
| Akzidenzdruck                                                                                                    |                                        |                |
| Buchdnick                                                                                                    |                                        |                |

#### Browse target classification for mapping

The browsing operates identically to browsing using the hierarchical view and filtering of the source classification. You can find more information in the section *Browse through the hierarchical view* and *Filtering view* (p.11).

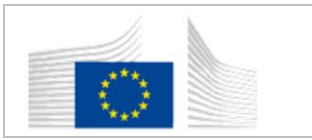

#### Get suggestions for mapping

The target classification has the option to use suggestions in order to facilitate the mapping process. This option can be found in the section Map Concept to ... on the right.

| Map Concept to Austrian skills                        |             |
|-------------------------------------------------------|-------------|
| Browse                                                | Suggestions |
| O Hidden results are not shown                        |             |
| Erzeugung von Backwaren + 🛷 0.3                       |             |
| Backwaren + 🛷 0.2                                     |             |
| Herstellung von türkischen Backwaren 🕂 🛷 0.2          |             |
| Produktionsbacköfen 🕂 🛷 0.2                           |             |
| Teigzubereitung 🕂 🛷 0.2                               |             |
| Herstellung von Bio-Backwaren 🕂 🛷 🛛 0.2               |             |
| Konfekt- und Pralinenherstellung 🕂 🛷 0.1              |             |
| Biobackwaren 🕂 🛷 0.1                                  |             |
| Kleingebäck 🕂 🛷 0.1                                   |             |
| Herstellung von Feingebäck 🕂 🛷 0.1                    |             |
| Bedienung von Manufacturing Execution Systemen + 🖉 01 |             |

Mapping platform suggestions work with a scoring parameter. The scoring number ranges from zero to ten and indicates the relevance of each suggestion.

Some suggested concepts may be hidden. In order to see hidden concepts, click on the **Hidden** results icon. The user can, also, hide suggested concepts by clicking on the eye icon next to the + icon. By hiding suggested concepts, the user eliminates concepts which least match the selected concept (in the source classification).

| Map Concept to Austrian skills                                                                                                    |             |  |  |  |
|----------------------------------------------------------------------------------------------------|-------------|--|--|--|
| Browse                                                                                                    | Suggestions |  |  |  |
| (1)       1         (2)       idden results are not shown         Erzeugung von Backwaren       (1)         Backwaren       (1)         (2)       8         Herstellung von türkischen Backwaren       (1)         Produktionsbacköfen       (1)         Produktionsbacköfen       (1)         Produktionsbacköfen       (1)         Herstellung von Bio-Backwaren       (1)         Biobackwaren       (1)         Biobackwaren       (1)         Kleingebäck       (1)         Herstellung von Feingebäck       (1)         Bedienung von Manufacturing Execution Systemen       (1)         Feinbackwaren       (1)         Nts       Intelligent Manufacturing Externor |             |  |  |  |

<u>Note</u>: The scoring of suggestions is based on the labels of each concept (preferred and nonpreferred terms) and not on its list of competences; therefore, it may be that even highly scoring suggestions will not represent a correct mapping.

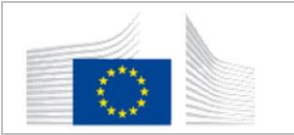

### 4.4 REFINE MAPPED CONCEPTS

The **Mapped Concepts** box is located between the selected concept at the top of the right panel and the **Map Concept to...** the section below. The box can be expanded and collapsed by clicking on the arrow.

| Hairdresser                                                                                                    |                                                                                                    | 🖋 In progress 🗸                                   |  |  |
|----------------------------------------------------------------------------------------------------|----------------------------------------------------------------------------------------------------|---------------------------------------------------|--|--|
| http://data.europa.eu/esco/occupation/CTC_120909                                                                                                    |                                                                                                    |                                                   |  |  |
| ISCO 5141 . NACE 96.02                                                                                                    |                                                                                                    |                                                   |  |  |
| Hairdressers offer beauty services such as cutting, colouring, bleaching, pr<br>hairstyle preferences in order to provide customised services. Hairdresser<br>and shampoo, condition and rinse hair. | rmanent waving and styling clients' hair. They ask<br>use clippers, scissors and razors. They provide ha | their clients about their ir and scalp treatments |  |  |
| Non-preferred terms                                                                                                    |                                                                                                    |                                                   |  |  |
| Scalp Treatment Specialist Assistant Hairstylist Hair Stylist Hairstylist Hair Colour Technician                                                                                                    |                                                                                                    |                                                   |  |  |
| Mapped C                                                                                                    | ioncepts 💿                                                                                               |                                                   |  |  |
| Map Concept to BerufeNet Occupations                                                                                                    |                                                                                                    |                                                   |  |  |
| Search / filter                                                                                                    |                                                                                                    | ŧ                                                 |  |  |
| All                                                                                                    | Main hierarchy                                                                                           | ~                                                 |  |  |
|                                                                                                    |                                                                                                    |                                                   |  |  |

Match, More specific than...,More general than... and Close match appear beneath each mapping and can be clicked to indicate precisely the type of the relationship between the two concepts.

| Mapped Concepts ③                                                                                       |         |
|----------------------------------------------------------------------------------------------------|---------|
| Produktionsbacköfen<br>Match - More specific than Backwaren - More general than Backwaren - Close match | iii 🗸 🗙 |
| Backwaren<br>Match + More specific than Backwaren + More general than Backwaren + Close match           | i 🗸 🗙   |
| Kleingebäck<br>Match • More specific than Backwaren • More general than Backwaren • Close match         | iii 🗸 🗙 |

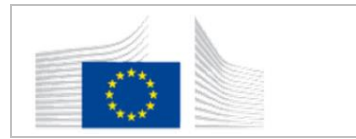

Mapped concepts in the target classification's hierarchy are indicated with a tick on their right.

| > Bau, Holz                                                    |
|----------------------------------------------------------------|
| > Bereichsübergreifende Kompetenzen                            |
| <ul> <li>Gesundheit, Körper- Und Schönheitspflege</li> </ul>   |
| Ergotherapeutische Kenntnisse 🛩                                |
| ✓ Ernährungsberatung +                                         |
| Ernährungsmarketing 🛩                                          |
| Speisenplanerstellung +                                        |
| > Kunst, Kultur Und Medien                                     |
| > Lebensmittelproduktion, Gartenbau, Land- Und Forstwirtschaft |
|                                                                |

Selected concepts from the source classification with mappings appear with a link on their right. This keeps track of the mapping process.

### 4.5 **REVIEW MAPPING**

The mapping process can be reviewed by reviewers and administrators. The validation can be done on two levels: (1) review the mapping relations and (2) review the status of the concepts. Each of these approaches is described further in the section below.

#### Review the mapping relations

The mappings listed in the **Mapped Concepts box** can be validated by reviewers and administrators, choosing among the following options: **confirm, reject** or **delete a mapped concept** from the list:

- The **bin icon** deletes a concept from this list entirely
- The tick icon confirms/approves the mapping
- The cross icon rejects the mapping

| Mapped Concepts ③                                                                               |           |
|-------------------------------------------------------------------------------------------------|-----------|
| Produktionsbacköfen<br>Match - More specific than Backwaren - Close match                       | · · · · · |
| Backwaren<br>Match - More specific than Backwaren - More general than Backwaren - Close match   | · 🖉 🗸     |
| Kleingebäck<br>Match • More specific than Backwaren • More general than Backwaren • Close match | · 🗸 🖌     |
| Match • More specific than Backwaren • More general than Backwaren • Close match                |           |

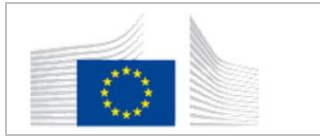

In the case a mapping is deleted, and no other concepts are mapped here, the selected concept returns to the status of "unmapped."

#### Review the status of the concepts

Concepts can be tracked according to their status as **In progress, Approved, Rejected** and **Ready for review**. These changes can be made by clicking on the icon at the top right of the selected concepts box. They are only available to reviewers and administrators who check the mappings.

| Concept info<br>Vescription<br>The varieties of bread, pastry and other bakery products, their ingredients and manufacturing techniques.<br>Ion-preferred terms<br>Bakery goods<br>Bakery merchandise<br>Bakery stock<br>Bakery product<br>Products of a bakery<br>A bakery product<br>Bakery commodities | Approved<br>Rejected<br>In progress<br>Ready for review |
|----------------------------------------------------------------------------------------------------|---------------------------------------------------------|
| ^                                                                                                    |                                                         |
| Mapped Concepts (5)                                                                                                    |                                                         |
| Produktionsbacköfen<br>Match • More specific than Backwaren • More general than Backwaren • Close match                                                                                                    | ŵ 🗸 🗙                                                   |
| - /                                                                                                    |                                                         |

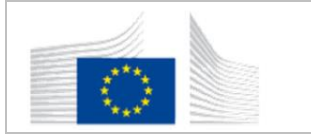

When the mapping status of a selected concept (from the source classification) is modified, an icon reflecting that change is displayed next to it:

- **Approved** = Green tick icon
- **Rejected** = Red cross icon
- In progress = no signifier
- **Ready for review** = Orange eye icon

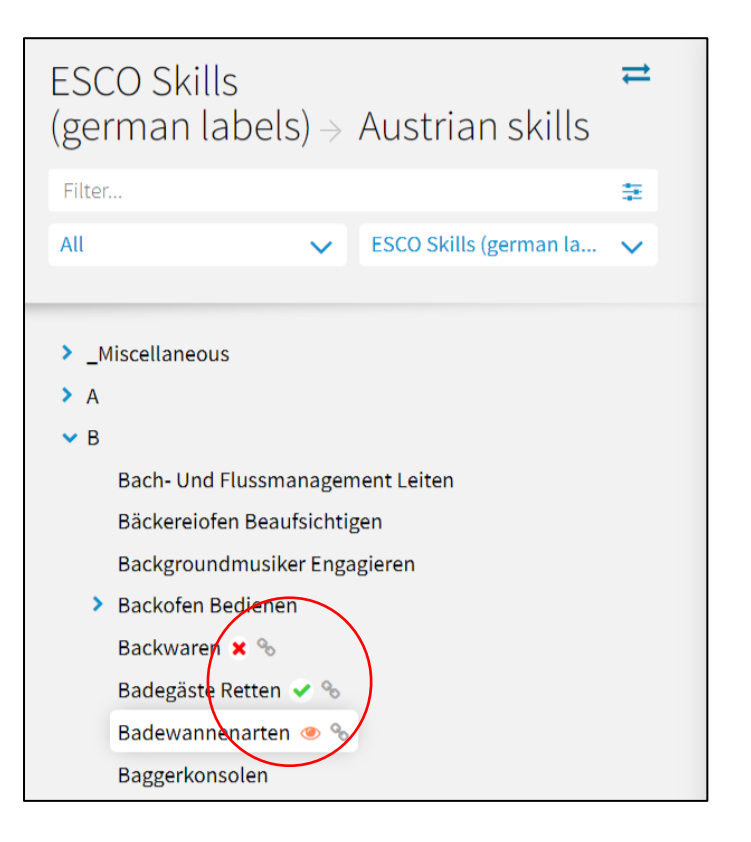

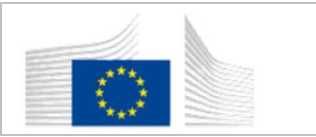

# **5** ADDITIONAL FEATURES

In addition to the main workflow, the mapping platform offers the following functionalities in the workspace:

- Commenting on a concept
- Switching sides of the classifications
- Tooltips

### 5.1 COMMENT ON A MAPPING

Clicking on the **dialogue icon** on the right of the selected concept box allows comments to be posted and see the comments of others. It appears as a pop-up and can be closed again by clicking on the same icon. Comments can be edited and deleted. The number in the **dialogue icon** represents the number of comments for a concept.

|          |      | ESCO Occupations                                   | BerufeNet Occupations                       |                         |
|----------|------|----------------------------------------------------|---------------------------------------------|-------------------------|
|          |      | 3 / 3363                                           | 1/15105                                     | $\bigcirc$ $\checkmark$ |
|          |      |                                                    | To be reviewed                              | - 🧿                     |
|          | Plea | se insert your comment.                            |                                             |                         |
| id<br>on |      |                                                    | Add Comm                                    | nent                    |
|          |      | Admin user                                         |                                             |                         |
|          |      | The mappings need revi<br>Berufenet apply to the E | iew. Not all mapped concepts f<br>Brigadier | rom                     |
| С        |      |                                                    | 11 sect                                     | unds ago                |

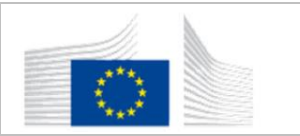

### 5.2 SWITCH CLASSIFICATION SIDES

The classifications can be interchanged on the platform, switching the target classification to the source and vice versa. This is done by clicking on the **inverted arrow icons**.

|                                                                                                    |                                                                                                    | ESCO Occupations                                               | BerufeNet Occupations                    |         |
|----------------------------------------------------------------------------------------------------|----------------------------------------------------------------------------------------------------|----------------------------------------------------------------|------------------------------------------|---------|
| Commission   Mapping                                                                                                    |                                                                                                    | 9 / 3363                                                       | 8/15105                                  | $\odot$ |
| vazas<br>ESCO BerufeNet                                                                                                    | Brigadier                                                                                                    |                                                                | To be reviewed                           | • •     |
| Occupations                                                                                                    | http://data.europa.eu/esco/occupation/CTC_118117                                                                                                    |                                                                |                                          |         |
| Filter                                                                                                    | ISCO 0110 * NACE 84.22                                                                                                    |                                                                |                                          |         |
| All 🗸 ISCO 🗸                                                                                                    | Brigadiers command large units of troops called brigades, oversee strategic and tactic<br>manage the headquarters of the brigade's division and ensure correct operations of th | al planning, and monitor ope<br>ne division on base and in the | rations of their brigade. They<br>field. |         |
|                                                                                                    | Non-preferred terms                                                                                                    |                                                                |                                          |         |
| <ul> <li>0 Armed Forces Occupations</li> </ul>                                                                                                    | Brigadier General Brigade General                                                                                                    |                                                                |                                          |         |
| <ul> <li>01 Commissioned Armed Forces Officers</li> </ul>                                                                                                    |                                                                                                    |                                                                |                                          | -       |
| <ul> <li>011 Commissioned Armed Forces Officers</li> </ul>                                                                                                    |                                                                                                    |                                                                |                                          |         |
| <ul> <li>ESCO-CTC: 5728 Commissioned Armed Forces Officers</li> </ul>                                                                                                    | Mapped Concepts                                                                                                    | S (1)                                                          |                                          |         |
|                                                                                                    | Ŭ.                                                                                                    |                                                                |                                          |         |
| ESCO-CTC: 118113 Fleet Commander 🖌 %                                                                                                    | m                                                                                                    |                                                                |                                          |         |
| ESCO-CTC: 118115 Air Force Officer × %                                                                                                    | Map Concept to BerufeNet Occupations                                                                                                    |                                                                |                                          |         |
| ESCO-CTC: 118117 Brigadier 🐵 %                                                                                                    |                                                                                                    |                                                                |                                          |         |
| ESCO-CTC: 118119 Army Captain %                                                                                                    | Search / filter                                                                                                    |                                                                |                                          | ±       |
| ESCO-CTC: 118125 Army General                                                                                                    |                                                                                                    |                                                                |                                          | -       |
| ESCO-CTC: 118125 Squadron Leader                                                                                                    | > B0 Militär                                                                                                    |                                                                |                                          |         |
| ESCO-CTC: 118127 Lieutenant                                                                                                    | > B1 Land- Forst- & Tierwirtschaft & Gartenbau                                                                                                    |                                                                |                                          |         |
| ESCO-CTC: 118123 Anny Major                                                                                                    | > B2 Rohstoffgewinnung Produktion & Fertigung                                                                                                    |                                                                |                                          |         |
| ESCO-CTC: 118141 Artillery Officer                                                                                                    | > B3 Bau Architektur Vermessung & Gebäudetechnik                                                                                                    |                                                                |                                          |         |
| ESCO.CTC: 118143 Colonel                                                                                                    | > B4 Naturwissenschaft Geografie & Informatik                                                                                                    |                                                                |                                          |         |
| > 02 Non-commissioned Armed Forces Officers                                                                                                    | B5 Verkehr Logistik Schutz & Sicherheit                                                                                                    |                                                                |                                          |         |
| the second second s |                                                                                                    |                                                                |                                          |         |

# 5.3 TOOLTIPS

The mapping platform contains tooltips which enhance its usability. These tooltips provide information on the functionality of clickable items and specific areas. Tooltips can be activated by hovering the mouse over a designated space. This triggers a brief description pop up which illustrates the purpose of the specific item.

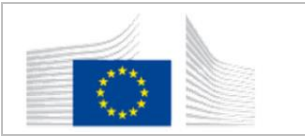

# 6 USER AREA

The user area is accessed by clicking on the **person icon** in the blue header on the right top pf the web page. **Select mapping effort, Profile** (default name), **Extra** (only for administrators) or **Logout** can be chosen from the drop-down menu. To leave this area and go back to the workspace, click on the Commission logo in the blue header on the left top of the web page.

|                                                  |   | vi 6 boild 1   | 8/13485                     | 13/14915             |                   |
|--------------------------------------------------|---|----------------|-----------------------------|----------------------|-------------------|
|                                                  |   |                | ESCO Skills (german labels) | Austrian skills      |                   |
| ESCO Skills<br>(german labels) → Austrian skills | # | Welcome to the | Mapping Platform            | Sele<br>adm<br>Extra | tt mapping effort |
| Filter                                           | 2 |                |                             | Logo                 | ut                |

# 6.1 **PROFILE**

The second option – admin – in the drop-down menu contains the platform's settings and the option to change usernames. There are four switches where default settings can be changed. These are:

- Show concept details by default: changes the view of the selected concept. When it is turned on, the selected concept box is expanded with its description and metadata.
- Show concept mappings by default: changes the settings so that mappings in the mapped concepts box are automatically shown. The box is always expanded in this mode each time a new concept is selected in the left pane.
- Show hierarchy filters by default: makes the hierarchy filters automatically appear beneath the filter bar in the classification. In this way, the user no longer opens them in the filter bar specific button.
- Show suggestions after accepting/hiding them

| European<br>Commission   Mapping |                                                  |
|----------------------------------|--------------------------------------------------|
|                                  |                                                  |
|                                  | Personal information                             |
|                                  | Name                                             |
|                                  | admin                                            |
|                                  | Settings                                         |
|                                  | Show concept details by default                  |
|                                  | Show concept mappings by default                 |
|                                  | Show hierarchy filters by default                |
|                                  | O Show suggestions after accepting / hiding them |
|                                  | Save                                             |

## 6.2 LOGOUT

Logging out of the mapping platform occurs in the user area. This is the last option in the dropdown menu of the header.

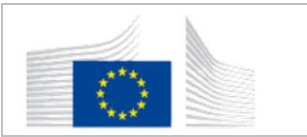

# 7 ADMIN FEATURES

This chapter presents the additional features that administrators can access. The admin features can be accessed through an "**Extra**" menu option, in the user area.

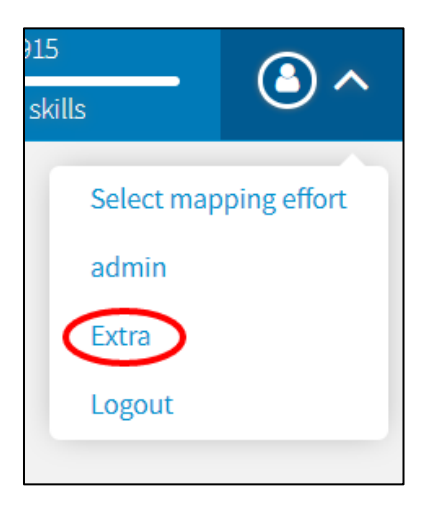

The Extra section contains four key features available to mappers and reviewers:

- Dashboard
- Import taxonomy
- Import mapping
- Export mapping

Upon entering the extra area, the "dashboard" page opens by default. The other three options, "Import taxonomy", "Import mapping" and "Export mapping," are on the left side of the page.

| European<br>Commission   Mapping |                                                             | v1.6 build 1                                    | 1 / 610<br>ESCO Skills pilot sample (german labels                | Austrian skills                       |  |  |
|----------------------------------|-------------------------------------------------------------|-------------------------------------------------|-------------------------------------------------------------------|---------------------------------------|--|--|
| Dashboard<br>Import taxonomy     | Type of mapping                                             |                                                 | Completed concepts                                                |                                       |  |  |
| Import mapping                   |                                                             |                                                 | 0/610                                                             | 0/14915                               |  |  |
| Export mapping                   |                                                             |                                                 | Completed concepts in ESCO Skills<br>pilot sample (german labels) | Completed concepts in Austrian skills |  |  |
|                                  |                                                             |                                                 | Approved mappings                                                 |                                       |  |  |
|                                  |                                                             |                                                 | 0/1                                                               |                                       |  |  |
|                                  | Match                                                       | 0                                               | Approved                                                          | mappings                              |  |  |
|                                  | More specific than ESCO Skills pilot sample (german labels) | nple (german labels) 1 Mapped/unmapped concepts |                                                                   | pped concepts                         |  |  |
|                                  | More general than ESCO Skills pilot sample (german labels)  | 0                                               | 1/610                                                             | 1/14915                               |  |  |
|                                  | Close match                                                 | 0                                               | Mapped concepts in ESCO Skills pilot<br>sample (german labels)    | Mapped concepts in Austrian skills    |  |  |

## 7.1 DASHBOARD

The dashboard includes a pie chart and progress bars which monitor the status of the mappings via KPIs. Occupation groups are not included in these figures.

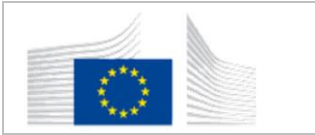

The **pie chart** on the left of the screen indicates numbers per type of mappings:

- match
- more specific than ESCO Occupations/Skills
- more general than ESCO Occupations/Skills
- close match

On the right of the pie chart there are bars with additional information on the mapping process. These bars contain KPIs to monitor the mapping progress and can be consulted for more information.

**Completed Concepts:** shows how many <u>concepts</u> are set to status "approved" out of the total number of concepts in each classification. Basically, it is the exact same information as displayed in the blue header on the top right.

**Approved mappings:** represents the number of <u>mapping relations</u> confirmed/approved out of the total number of mapping relations established.

Mapped/unmapped concepts: represents the number of mapped <u>concepts</u> in each classification.

|                      |                                                                    |                         |                          | 6/13485                                 | 7/14915                        | 0          |  |  |
|----------------------|--------------------------------------------------------------------|-------------------------|--------------------------|-----------------------------------------|--------------------------------|------------|--|--|
| Commission   Mapping |                                                                    |                         | VI.6 DUNU I              | ESCO Skills (german labels)             | Austrian skills                | <b>U</b> v |  |  |
|                      |                                                                    |                         |                          |                                         |                                |            |  |  |
| Dashboard            |                                                                    |                         |                          |                                         |                                |            |  |  |
| Import taxonomy      | Type of mapping                                                    | ping Completed concepts |                          |                                         |                                |            |  |  |
| Import mapping       |                                                                    |                         |                          | 0/13485                                 | 0/14915                        |            |  |  |
| Export mapping       |                                                                    |                         | Complete                 | d concepts in ESCO Skills               | Completed concepts in Austrian | skills     |  |  |
|                      |                                                                    |                         | compress                 | (german labels)                         |                                |            |  |  |
|                      |                                                                    |                         |                          |                                         |                                |            |  |  |
|                      |                                                                    | Approved mappings       |                          |                                         |                                |            |  |  |
|                      |                                                                    |                         |                          | 1/7                                     |                                |            |  |  |
|                      |                                                                    |                         | Approved mappings        |                                         |                                |            |  |  |
|                      | Match                                                              | 1                       | Vibilioved unibbuilds    |                                         |                                |            |  |  |
|                      | <ul> <li>More specific than ESCO Skills (german labels)</li> </ul> | 4                       | Mapped/unmapped concepts |                                         |                                |            |  |  |
|                      |                                                                    |                         |                          |                                         |                                |            |  |  |
|                      | <ul> <li>More general than ESCO Skills (german labels)</li> </ul>  | 2                       | _                        | 6/13485                                 | 7/14915                        |            |  |  |
|                      | <ul> <li>Close match</li> </ul>                                    | 0                       | Mapped                   | concepts in ESCO Skills                 | Mapped concepts in Austrian sk | dills      |  |  |
|                      |                                                                    |                         |                          | (Berman rapers)                         |                                |            |  |  |
|                      |                                                                    |                         |                          | Concepts with more than one exact match |                                |            |  |  |
|                      |                                                                    |                         |                          |                                         |                                |            |  |  |
|                      |                                                                    |                         |                          | 0/13485                                 | 0/14915                        | _          |  |  |
|                      |                                                                    |                         | Concepts                 | with more than one exact                | Concepts with more than one ex | act        |  |  |
|                      |                                                                    |                         | matchine                 | aco akins (german labels)               | materian Austrian skills       |            |  |  |
|                      |                                                                    |                         |                          |                                         |                                |            |  |  |
|                      |                                                                    |                         |                          |                                         |                                |            |  |  |

Concepts with more than one exact match

This area can be also accessed by clicking on the KPIs on the blue header.

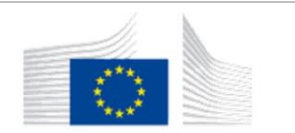

### 7.2 IMPORT A TAXONOMY – Feature not available

### 7.3 IMPORT A MAPPING – Feature not available

#### 7.4 EXPORT A MAPPING TABLE

The next option in the menu, "Export," is where administrators can download mappings in Comma Separated Values (CSV) format by clicking the **download** button. The downloaded file gives information about:

- ESCO URI
- ESCO Preferred Label
- URI of the concept in the national classification
- ID of the concept in the national classification
- Proffered term of the concept in the national classification
- Mapping type
- Status of the mapping

| Download Mappings                                                                                                    |
|----------------------------------------------------------------------------------------------------|
| Use the button below to download the mappings in a CSV format, with three columns: the origin of the mapping as a URI, the target of the mapping as a URI and the kind of mapping according to the SKOS taxonomy. |
| Download                                                                                                    |